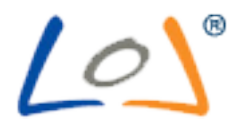

## Nuova piattaforma didattica 2011

# Guida dello studente

Redatta da Maurizio Moretti e Salvatore Motta

Creato il 09/06/2011 14.54.00 Revisione 1.0

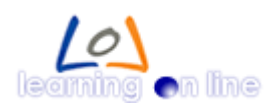

Si accede alla piattaforma dall'indirizzo:

### http://didattica.lol.it

#### La schermata di **accesso** che compare è la seguente:

| :: Posta in arrivo × LoL E-learning - CESD × +                                                                                                    |                                                                     |
|----------------------------------------------------------------------------------------------------|---------------------------------------------------------------------|
| <u>Lo</u> )°                                                                                                    | Cambia lingua: Italian 🕶                                            |
| E-LEARNING LOGIN                                                                                                    |                                                                     |
| Username Password Logm<br>Sei disconnesso                                                                                                    |                                                                     |
| Recupera password o userid                                                                                                    | Powered by Docebo <sup>®</sup> Community Edition                    |
| Home page                                                                                                    |                                                                     |
| Benvenuti nel sistema didattico on-line LOL.                                                                                                    |                                                                     |
| L'accesso vi darà la possibilità di gestire o visualizzare lo stato dei vostri corsi, utilizzare<br>ai quiz preparati per voi                                   | e il materiale messo a vostra disposizione dai docenti o rispondere |
| Per qualsiasi informazione scrivete a Salvatore Motta (salvatore.motta@uniecar<br>(elisabetta.antonucci@uniecamous.it) o Maurizio Moretti (maurizio.moretti@uni | npus.it), Elisabetta Antonucci                                      |

Digitando il proprio nome utente e password si accede alla propria area corsi

| <u>Los</u> °                                                                                                    | Benvenuto!,<br>GiovanniAngelo<br>09-06-2011 14:43<br>Italian ❤                     | 🚴 Profilo utente<br>🮯 Esci                |
|----------------------------------------------------------------------------------------------------|------------------------------------------------------------------------------------|-------------------------------------------|
| Loorsi Eorum pubblico Messaaai arning Percorsi formativi Comunicazioni                                                                                                    |                                                                                    | Usernan<br>giovanniangelo                 |
| Stai frequentando questo corso, il tuo livello è <b>Studente</b> .<br>Il corso è di tipo : <b>elearning</b> con : <b>6 utenti iscritti</b> . Al momento il corso è : <b>Confermato</b><br><i>(demo)</i> |                                                                                    | Nom<br>GiovanniAnge<br>E-ma<br>a@gmail.co |
|                                                                                                    | News<br>Stanza di Mauri<br>20-05-2011 -<br>Join<br>Stanza di Salva<br>19-05-2011 - | izio Moretti<br>tore Motta                |

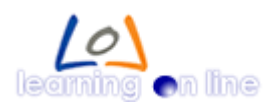

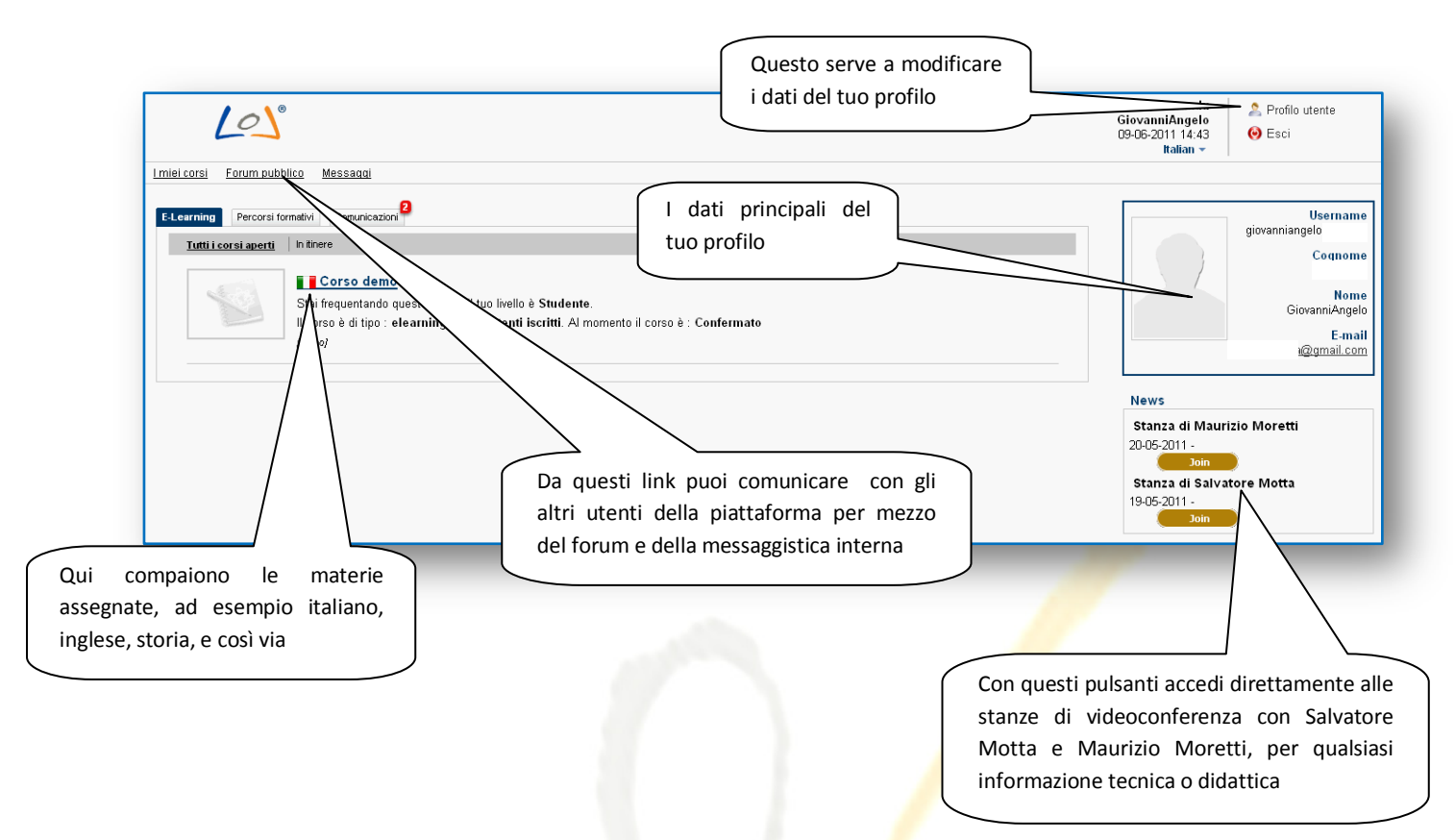

Esaminiamo in dettaglio i singoli elementi

Questa è la finestra delle comunicazioni, contiene informazioni eventualmente inviate dagli amministratori

|                   |                          | ∠lipbio ∠Precedenti <b>1</b>                                                                                                    | Buccessivia Fine 1-1 su 1 25 💌 |
|-------------------|--------------------------|----------------------------------------------------------------------------------------------------|--------------------------------|
| Nome              | <ul> <li>Data</li> </ul> | Testa                                                                                                    | Play                           |
| Requisiti tecnici | 2011-05-17               | Per poter accedere a tutti gli strumenti dell'aula virtuale è necessario che sul pc siano installati Flash e Java.<br>Nella maggior parte dei casi questi due strumenti sono già presenti nel sistema, essendo utilizzati da molti altri siti.<br>Java potrete installarlo facendo cito qui: <u>Installazione java</u><br>Flash invece potete scaricarlo da questa pagina: <u>Installazione Flash</u><br>Se troverete difficcità il nostro helpdesk vi aiuterà e vi guiderà nell'Installazione. | mark as read                   |

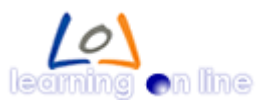

Revisione 1.0

Quello che segue è il modulo di accesso al **forum**, l'utilizzo è immediato e non necessita di approfondimenti:

| Incorio   |                                    |          |                                   |       |                                                               |
|-----------|------------------------------------|----------|-----------------------------------|-------|---------------------------------------------------------------|
| insensi   | una nuova uiscussione              |          |                                   |       |                                                               |
|           |                                    |          | Lista dei thread per questo forum |       |                                                               |
| Dis 🛛     | cussioni presenti per questo forum | Risposte | Autore                            | Visto | ▲Ultimo mess.                                                 |
| <u>Un</u> | saluto dallo studente              | 0        | Studentessa Campione              | 1     | 04-06-2011 09:46<br>Un saluto dallo ( da: Studentessa Campior |

#### Questa invece è **l'area utente**:

| Ferrandu GiovanniAngelo    |                |                                             |
|----------------------------|----------------|---------------------------------------------|
| Username                   |                |                                             |
| Cognome                    |                |                                             |
| Nome                       | GiovanniAngelo |                                             |
| Spazio su disco occupato   | 0.00 / 50 MB   |                                             |
| Costetti                   | 0%             | Avatar                                      |
| E-mail                     |                |                                             |
| <b>F</b> 1                 |                |                                             |
| rirma:                     |                |                                             |
|                            |                | Vicibilità canni Cambia naceword 🗔 Modifica |
|                            |                |                                             |
| Forum pubblico             |                |                                             |
| Attività di GiovanniAngelo |                |                                             |
| Messaggi nei forum: 0      |                |                                             |
| File caricati: 0           |                |                                             |
| Membro dal: 12-05-2011     |                |                                             |
|                            |                |                                             |

Dai pulsanti situati nel riquadro a destra sull'area corsi si accede alle stanze del coordinatore e dell'helpdesk. Questo è ciò che vedrai se farai entrerai nelle **stanze** di Moretti o Motta per due chiacchiere o un dubbio da risolvere, prima ti verrà chiesto il nickname, poi entrerai direttamente in videochat:

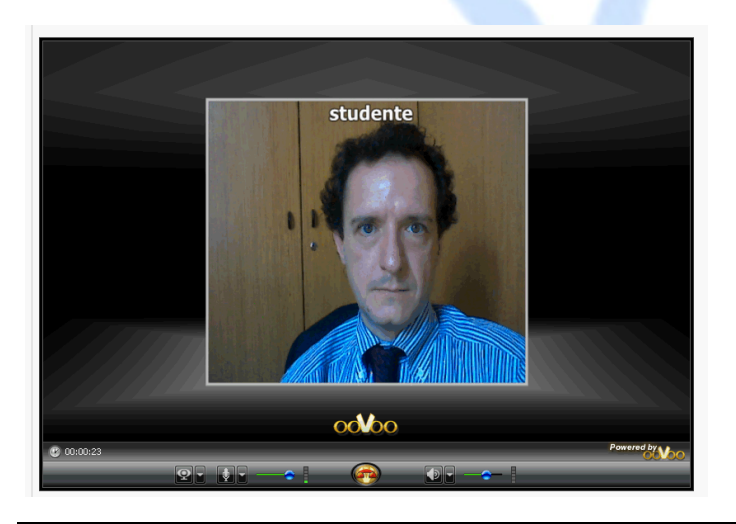

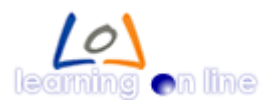

Ma veniamo alle cose importanti... l'area corsi, a cui si accede facendo clic sul corso:

| <u>Lo</u> )°                                                                                                    | Clic per accedere al corso                                                                                                    |                                                                                   |                  |
|----------------------------------------------------------------------------------------------------|----------------------------------------------------------------------------------------------------|-----------------------------------------------------------------------------------|------------------|
| iei corsi Forum pubblico Messaggi                                                                                                    |                                                                                                    |                                                                                   |                  |
|                                                                                                    |                                                                                                    |                                                                                   |                  |
| -Learning Percorsi formativi Comunicazioni                                                                                                    |                                                                                                    |                                                                                   |                  |
| Tutti i corsi aperti In tinere                                                                                                    |                                                                                                    |                                                                                   |                  |
| Stai frequentando questo<br>Il corso è di tipo : elearn<br>(demo)                                                                                                    | o corso, il tuo livello è Studente.<br>Jing con : 6 utenti iscritti. Al momento il corso è : Confermato                                                                                                    |                                                                                   |                  |
|                                                                                                    |                                                                                                    |                                                                                   |                  |
|                                                                                                    |                                                                                                    |                                                                                   |                  |
|                                                                                                    |                                                                                                    |                                                                                   |                  |
|                                                                                                    |                                                                                                    |                                                                                   |                  |
|                                                                                                    |                                                                                                    | Benvenuto!,<br>GiovanniAngelo                                                     | 2 Profilo utente |
|                                                                                                    |                                                                                                    | 09-06-2011 14:47                                                                  | \Theta Esci      |
| iei corsi Forum pubblico Messadaj                                                                                                    |                                                                                                    | 09-06-2011 14:47<br>Italian ▼                                                     | 🕑 Esci           |
| iei corsi Forum pubblico Messaqqi<br>Corso demo                                                                                                    | Non letto Storico                                                                                                    | 09-06-2011 14:47<br>Italian ▼                                                     | 🕑 Esci           |
| iei corsi Forum pubblico Messaggi<br>Corso demo                                                                                                    | Non letto Storico                                                                                                    | 09-06-2011 14:47<br>Italian ≠                                                     | esci             |
| iei corsi Forum pubblico Messagai Corso demo Student Area Avvisi                                                                                                    | Non letto Storico                                                                                                    | 09-06-2011 14:47<br>Italian +                                                     | le Esci          |
| iel corsi Eorum pubblico Messaqqi<br>Corso demo<br>Student Area<br>Avvisi<br>Scheda corso                                                                                                    | Non letto         Storico           A Interrogazione         31-05-2011 11:43         Ti ricordo che la prossima volta che ci vediamo faremo una interrogazione                                                                                                    | 09-06-2011 14:47<br>Italian =<br>di ripassoll Mi raccomando preparatil            | O Esci           |
| iel corsi Eorum pubblico Messaqqi<br>Corso demo<br>Student Area<br>Avvisi<br>Scheda corso<br>Materiali                                                                                                    | Non letto         Storico           A Interrogazione         31-05-2011 11:43 Ti ricordo che la prossima volta che ci vediamo faremo una interrogazione                                                                                                    | 09-06-2011 14:47<br>Italian ~<br>di ripassol! Mi raccomando preparatil            | Sci              |
| lei corsi Eorum pubblico Messadoi<br>Corso demo<br>Student Area<br>Awisi<br>Scheda corso<br>Materiali<br>Calendario                                                                                                    | Non letto         Storico           A Interrogazione         31-05-2011 11:43         Ti ricordo che la prossima volta che ci vediamo faremo una interrogazione           A Date esami         21.05.001 11:11         Comunicipiamo la data degli accerti                                                                                                    | D9-06-2011 14.47<br>Italian ♥<br>di ripassoll Mi raccomando preparatil            | Sci              |
| ieicorsi Forum pubblico Messaaai<br>Corso demo<br>Student Area<br>Awisi<br>Scheda corso<br>Materiali<br>Calendario<br>Pagella                                                                                                   | Iton letto       Storico         Interrogazione       31-05-2011 11:43 Ti ricordo che la prossima volta che ci vediamo faremo una interrogazione         Date esami       31-05-2011 11:41 Comunichiamo le date degli esami:                                                                                                    | 09-06-2011 14-47<br>Italian ❤<br>di ripassoll Mi raccomando preparatil            | Sci              |
| iel corsi Forum pubblico Messaaai<br>Corso demo<br>Student Area<br>Awisi<br>Scheda corso<br>Materiali<br>Calendario<br>Pagella<br>Biocco note<br>Chat                                                                           | Iton letto       Storico         A Interrogazione       31-05-2011 11:43 Ti ricordo che la prossima volta che ci vediamo faremo una interrogazione         A Date esami       31-05-2011 11:41 Comunichiamo le date degli esami:         Italiano       giovedi 26 maggio         orario 8-11                                                                                                    | 09-06-2011 14-47<br>Italian 🛩<br>di ripassoll Mi raccomando preparatil            | i esci           |
| iel corsi Forum pubblico Messaaai<br>Corso demo<br>Student Area<br>Awisi<br>Scheda corso<br>Materiali<br>Calendario<br>Pagella<br>Biocco note<br>Chat<br>Deposito esercizi                                                      | Iton letto         Storico           Interrogazione         31-05-2011 11:43         Ti ricordo che la prossima volta che ci vediamo faremo una interrogazione           Date esami         31-05-2011 11:41         Comunichiamo le date degli esami:           Italiano         giovedi 26 maggio         orano 8-11           docenti Farina-Motta                                                                                                    | 09-06-2011 14-47<br>Italian 🛩                                                     | i Esci           |
| iel corsi Eorum pubblico Messaaai<br>Corso demo<br>Student Area<br>Awisi<br>Scheda corso<br>Materiali<br>Calendario<br>Pagella<br>Blocco note<br>Chat<br>Deposito esercizi                                                      | Non letto       Storico         Interrogazione       31-05-2011 11:43 Ti ricordo che la prossima volta che ci vediamo faremo una interrogazione         Date esami       31-05-2011 11:41 Comunichiamo le date degli esami:         Taliano       Gordi 26 maggio orario 8-11 docenti Farina-Motta         Agronomia       Interrogazione                                                                                                    | 09-06-2011 14.47<br>Italian 🛩<br>di ripassol! Mi raccomando preparatil            | Ssci             |
| iel corsi Eorum pubblico Messadol<br>Corso demo<br>Student Area<br>Avvisi<br>Scheda corso<br>Materiali<br>Calendario<br>Pagella<br>Blocco note<br>Chat<br>Deposito esercizi                                                     | Non letto       Storico         Interrogazione       31-05-2011 11:43       Ti ricordo che la prossima volta che ci vediamo faremo una interrogazione         Date esami       31-05-2011 11:41       Comunichiamo le date degli esami:         Intiano       gioredi 26 maggio orario 8-11       docenti Farina-Motta         Agronenia       mercoledi 22 maggio       orario 8-12                                                                                                    | 09-06-2011 14.47<br>Italian v                                                     | Sci              |
| tiel corsi Eorum pubblico Messadol<br>Corso demo<br>Student Area<br>Awisi<br>Scheda corso<br>Materiali<br>Calendario<br>Pagella<br>Blocco note<br>Chat<br>Deposito esercizi                                                     | Non letto       Storico         Interrogazione       31-05-2011 11:43 Ti ricordo che la prossima volta che ci vediamo faremo una interrogazione         Date esami       31-05-2011 11:41 Comunichiamo le date degli esami:         Italiano       giovedi 26 maggio orario 8-11 docenti Faina-Motta         Agronemia       mercoledi 22 maggio orario 8-12 docenti Orlandini-Santachiara                                                                                                    | 09-06-2011 14.47<br>Italian v<br>di ripassol! Mi raccomando preparati!            | esci             |
| iel corsi Eorum pubblico Messado)<br>Corso demo<br>*Student Area<br>Avvisi<br>Scheda corso<br>Materiali<br>Calendario<br>Pagella<br>Blocco note<br>Chat<br>Deposito esercizi<br>Tempo Tempo totale Utenti on line               | Non letto       Storico         Interrogazione       31-05-2011 11:43 Ti ricordo che la prossima volta che ci vediamo faremo una interrogazione         Date esami       31-05-2011 11:41 Comunichiamo le date degli esami:         Italiano       giovedi 26 maggio orario 8-11 docenti Faina-Mutta         Agronomia       mercoledi 22 maggio orario 8-12 docenti Orlandini-Santachiara                                                                                                    | 09-06-2011 14.47<br>Italian v                                                     | esci             |
| iei corsi Eorum pubblico Messadoj<br>Corso demo<br>r Student Area<br>Avisi<br>Scheda corso<br>Materiali<br>Calendario<br>Pagella<br>Blocco note<br>Chat<br>Deposito esercizi<br>Tempo totale Utenti on line<br>00m 24m 1        | Iton letto       Storico         Interrogazione       31-05-2011 11:43         31-05-2011 11:41       Ti ricordo che la prossima volta che ci vediamo faremo una interrogazione         Date esami       31-05-2011 11:41         Comunichiamo le date degli esami:       Italiano         giovedi 26 maggio orario 8-11       orario 8-11         Agronomia       mercoledi 22 maggio orario 8-12         docenti Orlandini-Santachiara       Italiano                                                                                                    | 09-06-2011 14.47<br>Italian v                                                     | C Esci           |
| lei corsi Eorum pubblico Messaaai Corso demo Student Area Awisi Scheda corso Materiali Calendario Pagella Blocco note Chat Deposito esercizi  Tempo totale Utenti on line 00m 24m 1  Materiali Completato sbagliati             | Non letto       Storico         A Interrogazione       31-05-2011 11:43         31-05-2011 11:43       Ti ricordo che la prossima volta che ci vediamo faremo una interrogazione         A Date esami       31-05-2011 11:41         31-05-2011 11:41       Comunichiamo le date degli esami:         Intaino       giovedi 26 maggio         orario 8-11       docenti Farina-Motta         Agronemia       meroclodei 32 maggio         orario 8-12       docenti Orlandini-Santachiara                                                                                                    | D9-06-2011 14-47<br>Italian 🛩<br>di ripassoll Mi raccomando preparatil            | esci Archivi     |
| Iditicorisi Eorum pubblico Messaaai Corso demo Student Area Awisi Scheda corso Materiali Calendario Pagella Blocco note Chat Deposito esercizi Tempo totale Utenti on line 00m 24m 1 Materiali Completato sbagliali 14 4 2      | Itterrogazione         31-05-2011 11:43 Ti ricordo che la prossima volta che ci vediamo faremo una interrogazione         Date esami         31-05-2011 11:41 Comunichiamo le date degli esami:         Italiano<br>giovedi 26 maggio orario 8-11<br>docenti Farina-Motta         Agronomia<br>mercolodei 22 maggio<br>orario 8-12<br>docenti Orlandini-Santachiara                                                                                                    | 09-06-2011 14-47<br>Italian 🛩                                                     | C Esci           |
| Idei corsi Forum pubblico Messaaai Corso demo Student Area Awisi Scheda corso Materiali Calendario Pagella Biocco note Chat Deposito esercizi Tempo Tempo totale Utenti on line 00m 24m 1 Materiali Completato sbagilati 14 4 2 | Iton letto       Storico         Interrogazione       31-05-2011 11:43 Ti ricordo che la prossima volta che ci vediamo faremo una interrogazione         Image: Construction of the second che la prossima volta che ci vediamo faremo una interrogazione         Image: Construction of the second che la prossima volta che ci vediamo faremo una interrogazione         Image: Construction of the second che la prossima volta che ci vediamo faremo una interrogazione         Image: Construction of the second che la prossima volta che ci vediamo faremo una interrogazione         Image: Construction of the second che la prossima volta che ci vediamo faremo una interrogazione         Image: Construction of the second che la prossima volta che ci vediamo faremo una interrogazione         Image: Construction of the second che la prossima volta che ci vediamo faremo una interrogazione         Image: Construction of the second che la prossima volta che ci vediamo faremo una interrogazione         Image: Construction of the second che la prossima volta che ci vediamo faremo una interrogazione         Image: Construction of the second che la prossima volta che ci vediamo faremo una interrogazione         Image: Construction of the second che la prosterio che la prosterio che la prostero che la prosterio che la prosterio che la | 09-06-2011 14-47<br>Italian <del>-</del><br>di ripassoll Mi raccomando preparatil | C Esci           |

In primo piano troverai gli **avvisi**, inseriti dal tuo docente o dalla tua sede di riferimento.

Le altre voci del menu a sinistra contengono tutto quello che ti serve per seguire le lezioni, riassumiamole brevemente:

La Scheda corso contiene le informazioni di base sul corso in questione

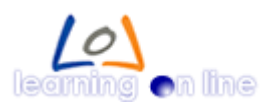

| udent Ar                                                  | ea              |                | 0 - m                                      |                                                                                                    |
|-----------------------------------------------------------|-----------------|----------------|--------------------------------------------|----------------------------------------------------------------------------------------------------|
| Awisi                                                     |                 |                | Corso demo                                 |                                                                                                    |
| Scheda co                                                 | rso             |                | Codice                                     | demo                                                                                                    |
| Motoriali                                                 |                 |                | Corso                                      | Corso demo                                                                                                    |
| Tatenan                                                   |                 |                | Difficoltà                                 | Media                                                                                                    |
| Jalendario<br>Pagella<br>Blocco not<br>Chat<br>Deposito e | e<br>sercizi    |                | Descrizione                                | L'Ottocento, Vincenzo Monti, Ugo Foscolo. Il Romanticismo, Leopardi, Manzoni. Scrittori e poeti del Risorgimento. I politici, G. Mazzini. La seconda<br>metà dell'Ottocento, correnti ed orientamenti letterari. Positivismo e Verismo, G. Carducci, G. Pascoli, G. D'Annurzio. Poeti e romanzieri, Fogazzaro,<br>Verga. Il Novecento, L. Pirandello. La critta el tetteraria.<br>Sarà obbligatoria, otte la lettura e il commento di almeno 15 canti del Paradiso, la lettura delle Odi, dei Sonetti, dei Sepolicri, di passi delle Grazie,<br>nonché di qualche prosa letteraria del Foscolo, la conscenza del Leopardi attraverso la lettura di almeno 15 canti del Variato del Paradiso, la lettura delle Odi, dei Sonetti, dei Sepolicri, di passi delle Grazie,<br>quella del Manzoni attraverso la lettura dell'Adelchi, delle più alte liriche e del Promessi Sposi. La conscenza diretta del Carducci dovrà essere la più<br>ampia possibile per il carattere educativo della sua patriottica ed umana poesia È inoltre richiesta la lettura di una larga scelta di prose letterarie del<br>De Sanctis e di un romanzo del Verga. |
|                                                           |                 |                | Metodo di iscrizione                       | Solo admin                                                                                                    |
|                                                           |                 |                | Lingua                                     | italian                                                                                                    |
| Tempo<br>parziale                                         | Tempo totale    | Utenti on line | Docente                                    |                                                                                                    |
| 00m                                                       | 24m             | 1              | Studente                                   |                                                                                                    |
| 00.00                                                     | 2               | -              | Stato                                      | Disattiva                                                                                                    |
| Aateriali<br>14                                           | Completato<br>4 | sbagliati<br>2 | Metodo di<br>completamento del<br>corso    | su azione dei docente                                                                                                    |
| ress                                                      |                 |                | Tempo medio di<br>completamento            | 0 Giorni                                                                                                    |
|                                                           |                 |                | Status non ammessi<br>ad entrare nel corso | Sospeso                                                                                                    |

La scheda Materiali è importantissima. Qui troverai :

- a) Il materiale didattico messo a disposizione dal docente
- b) I quiz che il docente ha preparato per te
- c) L'accesso all'aula di videoconferenza e condivisione documenti, per la vera e propria lezione frontale
- d) Le conferme di svolgimento dei moduli di programma, la cui in cui attesterai che un certo modulo è stato svolto.

L'immagine a seguire mostra come appare la scheda materiali: .

| Corso de            | emo          |                 | 🔞 Materiali                          | Esempio di svolto           |
|---------------------|--------------|-----------------|--------------------------------------|-----------------------------|
| Student Ar          | ea           |                 | Aula della videolezione              | e convalidato 🗸 🗸 🗸         |
| Awisi               |              |                 | Dispensa Italiano                    |                             |
| Scheda co           | orso         |                 | Verifica 1 Italiano                  |                             |
| Materiali           |              |                 | Attestazione completamento modulo 1  |                             |
| Calendario          | 1            |                 | Attestazione completamento modulo 2  |                             |
| Pagella             |              |                 | Attestazione completamento modulo 3  | Esempio di svolto ma        |
| Blocco note<br>Chat |              |                 | Attestazione completamento modulo 4  | non ancora convalidato      |
|                     |              |                 | Attestazione completamento modulo 5  |                             |
| Deposito e          | 55610121     |                 | Attestazione completamento modulo 6  |                             |
|                     |              |                 | Attestazione completamento modulo 7  |                             |
| Tempo               | Tompo totolo | Litenti en line | Attestazione completamento modulo 8  | Esempio di elemento         |
| parziale            | 24           | diam of the     | Attestazione completamento modulo 9  | bloccato perché pop         |
| UUM                 | 24m          | 1               | Attestazione completamento modulo 10 |                             |
| Materiali           | Completato   | sbagliati       | Attestazione di fine corso           | sono stati completati gli 👔 |
| 14                  | 4            | 2               |                                      | elementi propedeutici       |
| Progress            |              |                 |                                      |                             |
| rogress             |              |                 |                                      |                             |

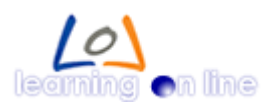

La stanza delle video lezioni è la seguente, scopriamone le funzionalità:

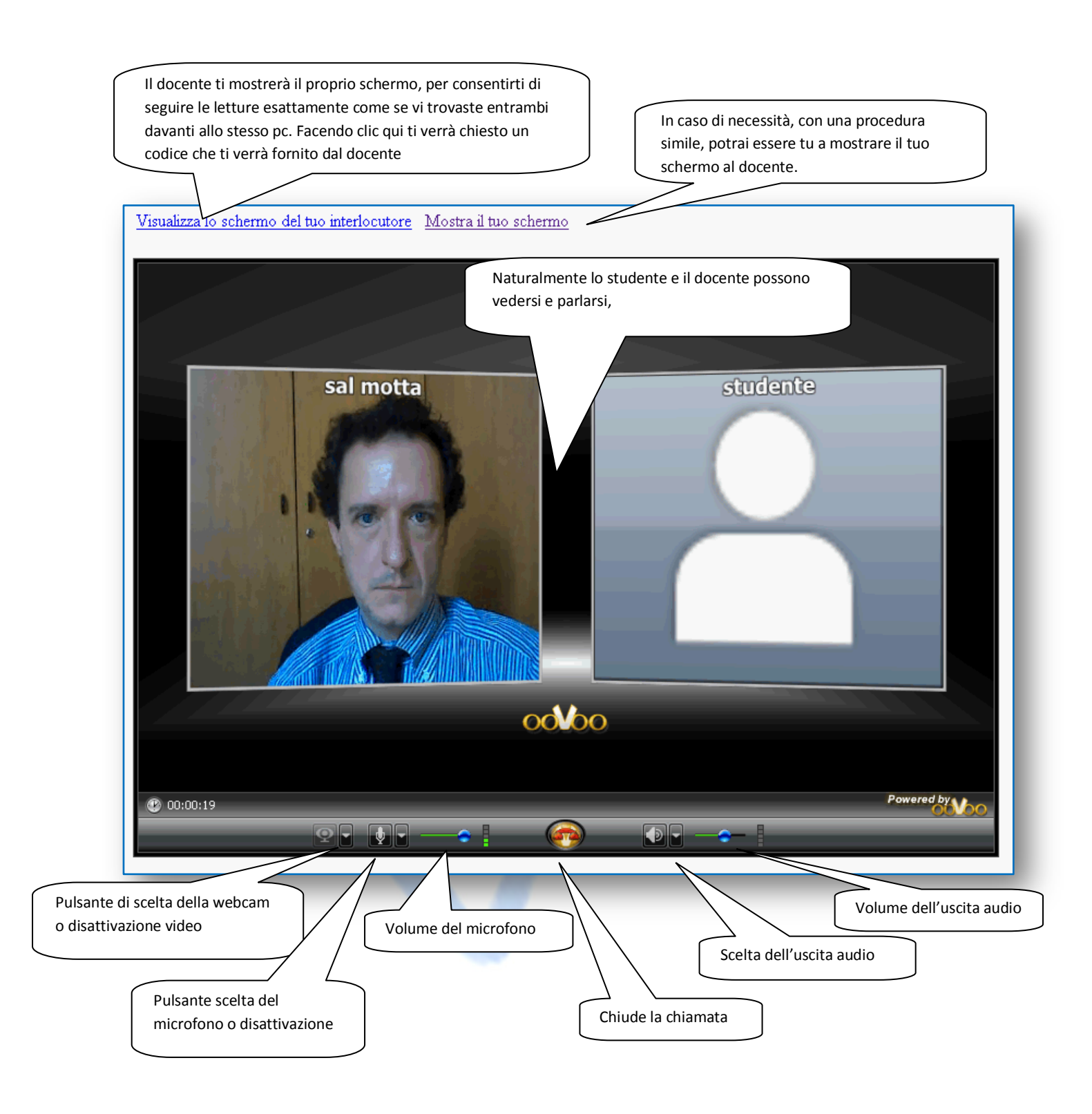

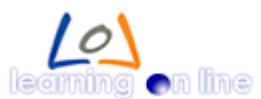

Segue un esempio di quiz, che può essere con correzione automatica o manuale da parte del docente

| letteratura |
|-------------|
|             |
|             |

Ultima ma non meno importante è la scheda di convalida, che dovra<mark>i c</mark>ompilare ogni volta che insieme al docente riterrete completato un modulo di programma.

|           | tolo : Attestazione completamento modulo 3                                                                       |
|-----------|----------------------------------------------------------------------------------------------------|
| Dor       | manda a risposta singola                                                                                         |
| 1)<br>Ete | Concordo sul completamento di questo modulo.<br>emi previsti sono stati affrontati come da programma.            |
|           | Si     No                                                                                                    |
| Dor<br>2) | manda a risposta aperta<br>Riassumi i temi principali affrontati in questo modulo<br>Risposta libera, scrivi qui |
|           |                                                                                                    |
|           |                                                                                                    |

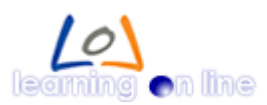

Revisione 1.0

Proseguiamo l'esame delle voci di menu a tua disposizione. Il **calendario** ti sarà fondamentale per ricordare la lezione fissata con il docente. È una sorta di agenda condivisa in cui studente docente e sede possono vicendevolmente inserire impegni.

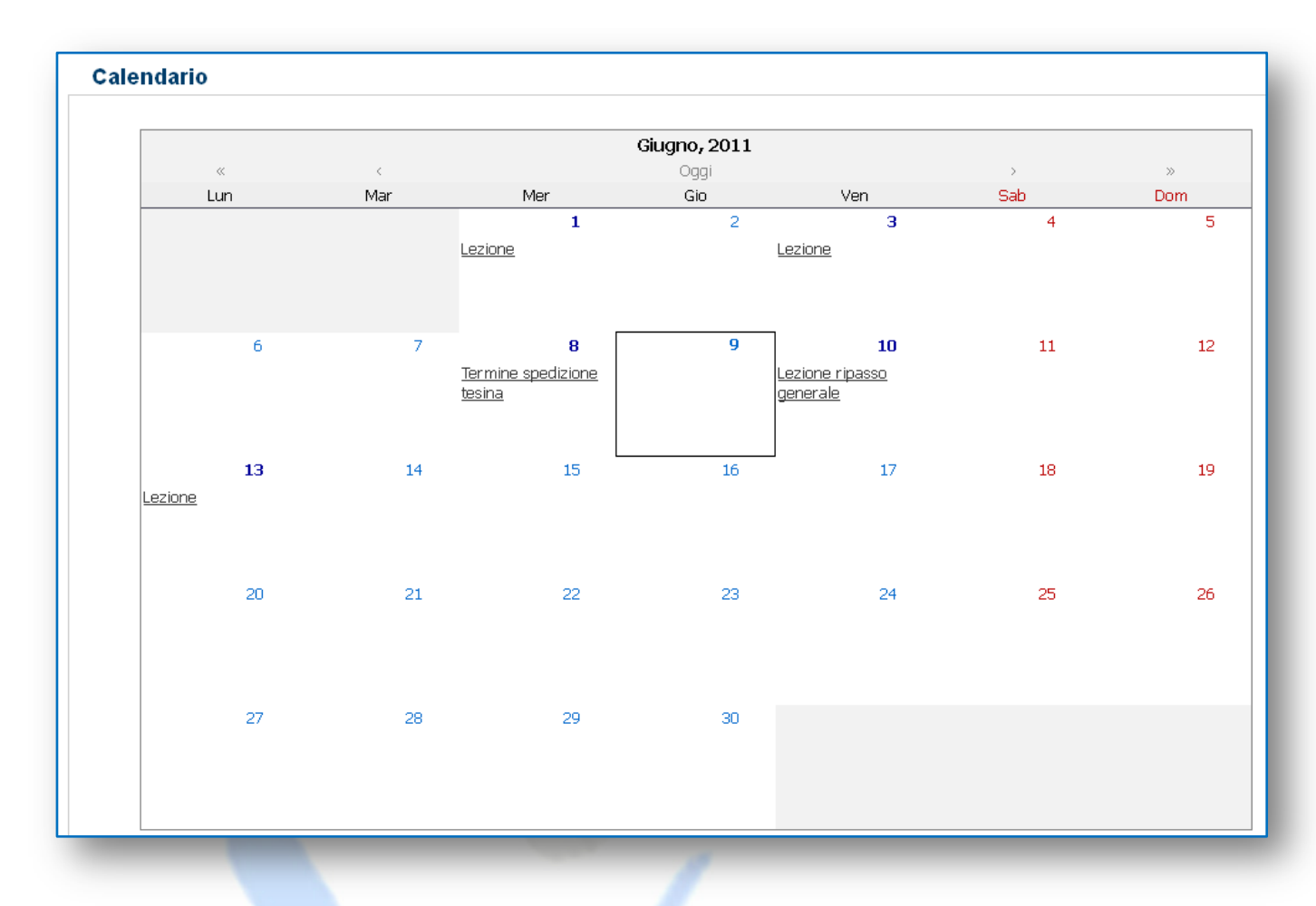

Ogni evento ha dettagli che possono essere visualizzati con un clic.

|                |                                                                               |                                      | Mag, 2011      |                   |  |  |
|----------------|-------------------------------------------------------------------------------|--------------------------------------|----------------|-------------------|--|--|
|                |                                                                               |                                      |                |                   |  |  |
| Lun            | Mar                                                                           |                                      |                |                   |  |  |
|                |                                                                               |                                      |                |                   |  |  |
| Eve            | nto                                                                           |                                      | ×              |                   |  |  |
| Ca             | Fine 18/05/2011<br>tegoria Generico<br>Titolo Lezione<br>crizione Lo studente | 21:00:00<br>ha annullato, fissato il | nuovo incontro |                   |  |  |
| G              |                                                                               | Modific                              | a close        | 13                |  |  |
| c              |                                                                               | Modific                              | a close Le     | 13<br>zione       |  |  |
| <b>c</b><br>16 | 17                                                                            | Modific<br>18<br>Lezione             | close          | 13<br>zione<br>20 |  |  |

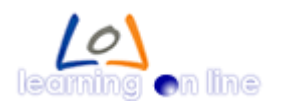

Subito dopo nel menu troverai la **pagella** che contiene:

- a) Gli esiti delle attestazioni di fine modulo
- b) I risultati dei quiz
- c) I giudizi sugli eventi estemporanei, quali interrogazioni a lezione o compiti

|                                         |                  | Questi sono         | i tuoi voti nelle attivita | à di questo corso                                                                                          |
|-----------------------------------------|------------------|---------------------|----------------------------|----------------------------------------------------------------------------------------------------|
| Titolo                                  | Punteggio        | Punteggio richiesto | Data                       | Commenti                                                                                                   |
| ∨erifica 1 Italiano                     | Non<br>assegnato | 2                   |                            |                                                                                                    |
| Attestazione completamento<br>modulo 1  | 10 su 5          | 10                  | 00-00-0000<br>00:00        | L'applicazione dell'allievo è stata sufficiente, ha studiato molto e colmato<br>le lacune pregresse.       |
| Attestazione completamento<br>modulo 2  | 10 su 5          | 10                  | 00-00-0000<br>00:00        | Pur con qualche esitazione e qualche difetto di puntualità a lezione ha<br>raggiunto i risultati necessari |
| Interrogazione del 9 giugno<br>2011     | 8.00 su 10       | 6                   | 09-06-2011<br>00:00        | Preparazione ottima ha seguito i consigli di studio e fatto gli esercizi<br>proposti a lezione             |
| Attestazione completamento<br>modulo 3  | Non<br>assegnato | 10                  |                            |                                                                                                    |
| Attestazione completamento<br>modulo 4  | Non<br>assegnato | 10                  |                            |                                                                                                    |
| Attestazione completamento<br>modulo 5  | Non<br>assegnato | 10                  |                            |                                                                                                    |
| Attestazione completamento<br>modulo 6  | Non<br>assegnato | 10                  |                            |                                                                                                    |
| Attestazione completamento<br>modulo 7  | Non<br>assegnato | 10                  |                            |                                                                                                    |
| Attestazione completamento<br>modulo 8  | Non<br>assegnato | 10                  |                            |                                                                                                    |
| Attestazione completamento<br>modulo 9  | Non<br>assegnato | 10                  |                            |                                                                                                    |
| Attestazione completamento<br>modulo 10 | Non<br>assegnato | 10                  |                            |                                                                                                    |
| Attestazione di fine corso              | Non              | 0                   |                            |                                                                                                    |

A seguire il **blocco note**, piccolo strumento per inserire testi, ti può essere utile averlo a portata di mano.

| 🔥 Nuovo appunto  |                |             |
|------------------|----------------|-------------|
|                  |                | Blacca nate |
| ▼ Data           | Titolo         |             |
| 09-06-2011 14:52 | libri di testo |             |

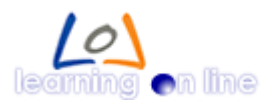

E subito dopo la chat, per dialogare con gli altri utenti della piattaforma

| Docedo Char - Mozina Filelox |                    |
|------------------------------|--------------------|
| Chat                         | 🚔 🤮 Lista utenti 🧉 |
|                              | 💄 GiovanniAngelo   |
|                              |                    |
|                              |                    |
|                              |                    |
|                              |                    |
|                              |                    |
|                              |                    |
|                              |                    |
|                              |                    |
|                              | <u> </u>           |
| ainnessa                     |                    |
|                              |                    |
|                              | P 💩 🤜 🎲 😂          |
|                              |                    |

Infine, il **deposito esercizi**, un'area nella quale lo studente può caricare propri files, visibili al docente e alla sede. Serve ad inserire i compiti che il docente vuole gli siano inviati.

| Carica file                        |               |             |                  |  |
|------------------------------------|---------------|-------------|------------------|--|
|                                    | File inseriti |             |                  |  |
| Nome file                          |               | Descrizione | Data             |  |
| <u> Stabilità della nave 2.doc</u> |               |             | 09-06-2011 12:34 |  |
| <u>Carica file</u>                 |               |             |                  |  |

Come avete avuto modo di vedere l'utilizzo della piattaforma è stato reso volutamente semplicissimo per gli studenti. Le regole sono pochissime e gli strumenti richiedono quasi nessuno sforzo di apprendimento, oltre ad essere versatili e immediati.

Speriamo che possiate utilizzarli al meglio, e il nostro desiderio sarà realizzato quando, trovandovi a tu per tu con un docente davanti a un foglio di carta e una scrivania, verrete presi da un piccolo senso di insoddisfazione per la mancanza delle potenzialità che avrete apprezzato con l'on-line.

Buon lavoro!